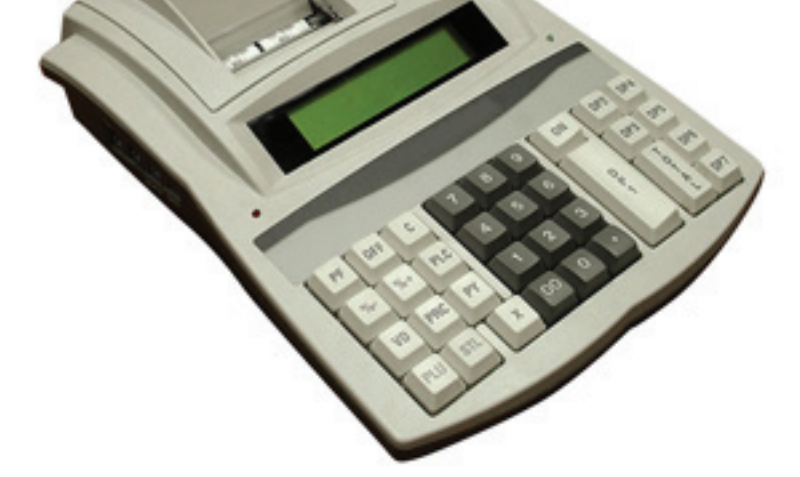

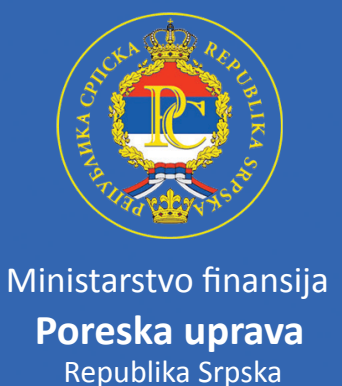

## Uputstvo za korištenje izvještaja o poslanim dnevnim izvještajima sa fiskalnih kasa

 Na WEB stranici Poreske Uprave Republike Srpske omogućeno je poreskim obveznicima da pogledaju izvještaj o poslanim dnevnim izvještajima sa fiskalnih kasa.
 Da bi otvorili WEB stranicu Poreske uprave Republike Srpske potrebno je da u program koji koristite za pristup internetu u polje adresa ukucate sledeću adresu :

http://www.poreskaupravars.org i nakon uspješnog otvaranja WEB stranice dobićete sledeći prozor kao na slici 1.

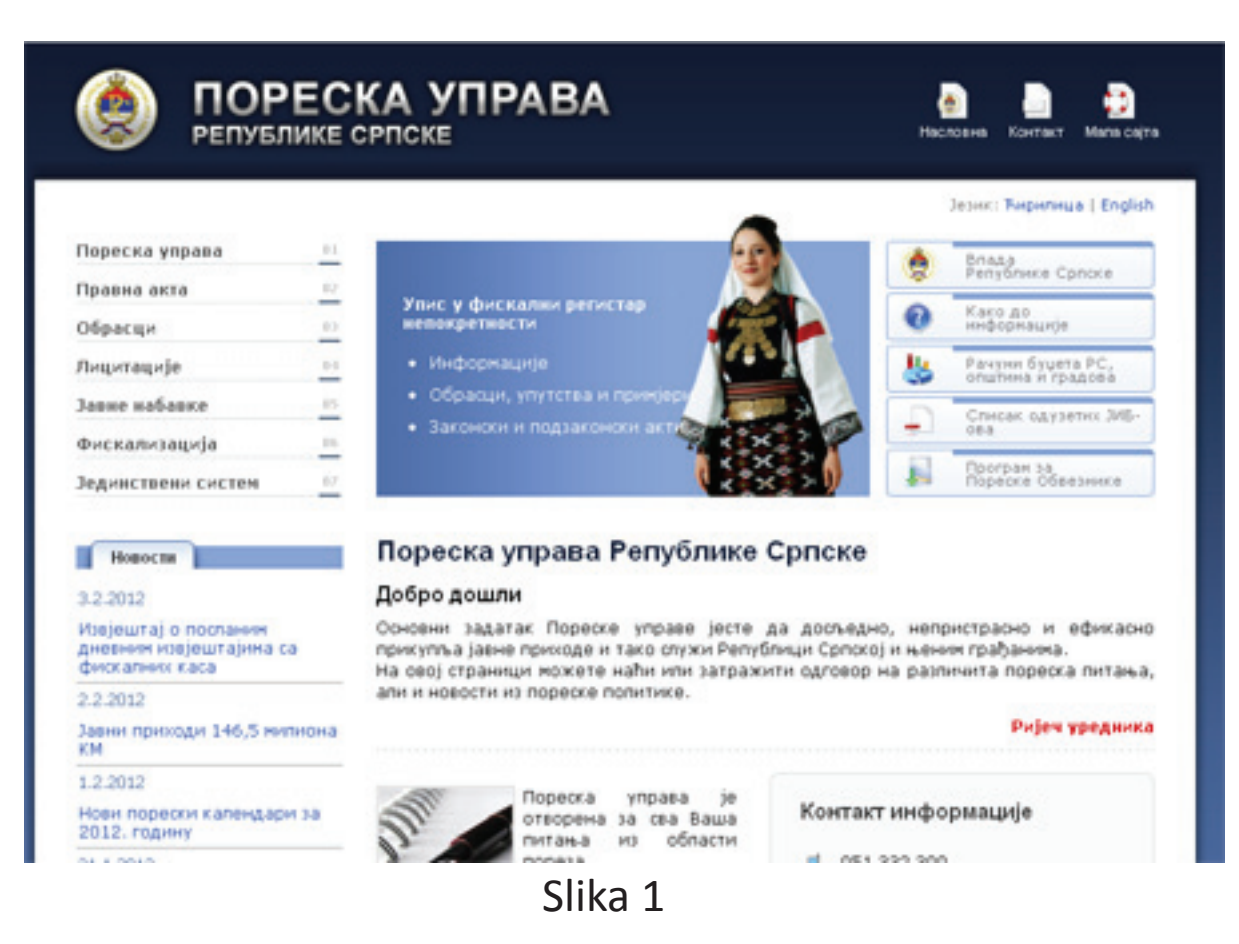

2. Kliknite na link Fiskalizacija 06 i otvoriće Vam se sledeći prozor u kojem trebate odabrati (kliknuti na) izvještaj o poslanim dnevnim izvještajima sa fiskalnih kasa – slika 2.

## Fiskalizacija

A- / A / A+

Info Pravilnici i formulari Proizvođači i servisi

- Zakon o Fiskalnim kasama
- Česta pitanja i odgovori
- Pristup arhivi poruka objavljenih na news grupi [Fiskalizacija!]

Poreska Uprava RS omogućava obveznicima da izvrše provjeru redovnog slanja dnevnih izvještaja svojih fiskalnih kasa.

Servisu mogu pristupiti samo oni obveznici koji su korisnici programa za elektronsko podnošenje mjesečnih prijava poreza po odbitku PPO, sa svojim korisničkim nalogom.

Izvještaj o poslanim dnevnim izvještajima sa fiskalnih kasa

Slika 2

3. Nakon toga dobićetete sledeći prozor - slika 3 u kojem morate da izvršite logovanje tj. prijavu na server Poreske uprave Republike Srpske.

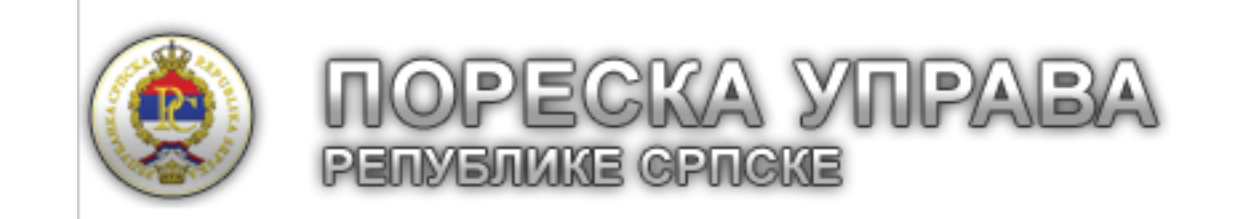

Унесите податке за приступ извјештајима Пореске управе Републике Српске

| ЈИБ                           |  |
|-------------------------------|--|
| Број рјешења о фискализаицји: |  |
| Улогуј се                     |  |

2002-2011 © Пореска управа Републике (

Slika 3

- 4. Unesite podatke za pristup izvještajima Poreske uprave Republike Srpske:
  U polje "JIB" unosi se JIB ili podbroj poreskog obveznika;
  U polje "Broj rješenja o fiskalizaciji:" unosi se puni broj rješenja o inicijalnoj fiskalizaciji jedne od fiskalnih kasa, obveznika fiskalizacije.
  Pregled dnevnih izvještaja će obuhvatiti prvi i zadnji broj poslanog dnevnog izvještaj za sve fiskalne kase poreskog obveznika.
- 5. Međutim kada se prvi put logijete na server Poreske uprave a koristite Internet Explorer za pristup serveru onda će Vam se pojaviti sledeći prozor zbog ne posjedovanja javnog ključa (sigurnosnog certifikata). Dobićete stranicu kao na slici 4.

| 30-1                       | http://www.poreskaupravars.org/Secure/Secure/orgin.aspx                                                                                                    |
|----------------------------|----------------------------------------------------------------------------------------------------|
|                            | E unish unish analysis and a construction of the set of the set of |
| <u>Eile E</u> dit <u>y</u> | ljew F <u>a</u> vorites <u>T</u> ools <u>H</u> elp                                                                                                    |
| 🚖 Favorites                |                                                                                                    |
| 🦲 Certificate Ei           | rror: Navigation Blocked                                                                                                    |
|                            |                                                                                                    |
| Т 😒                        | There is a problem with this website's security certificate.                                                                                                    |
| Т                          | The security certificate presented by this website was not issued by a trusted certificate authority.                                                                                                    |
| S                          | Security certificate problems may indicate an attempt to fool you or intercept any data you<br>send to the server.                                                                                                    |
| v                          | Ne recommend that you close this webpage and do not continue to this website.                                                                                                    |
|                            | Click here to close this webpage.                                                                                                    |
| S.                         | Continue to this website (not recommended).                                                                                                    |
| (                          | More information                                                                                                    |

6. Potrebno je kliknuti na link Continue to this website (not recommended). Nakon toga dobićete prozor kao na slici 3 u kojem trebate unijeti korisničko ime i lozinku.

Izvještaj o poslanim dnevnim izvještajima će Vam prikazati sljedeće podatke : JIB poreskog obveznika, IBFM, Naziv obveznika, kada je poslat poslednji dnevni izvještaj, kada je poslat prvi dnevni izvještaj i broj poslednjeg fiskalnog računa.

Za pristup Web stranici Poreske Uprave i izvještaju o poslanim dnevnim izvještajima sa fiskalnih kasa Vi možete kortistiti i neki drugi program (browser) za pristup Internetu kao što su Internet Explorer (koji je već opisan), Chrome, Opera ili Mozila FireFox.

Izvještaj o poslanim dnevnim izvještajima ne možete vidjeti ako koristite browser Chrome. S obzirom da se pored Internet Explorer-a najčešće koristi Mozila FireFox ovdje će biti opisana procedura za pristup u slučaju kada koristite upravo program Mozila FireFox .

Nakon klika na link: Izvještaj o poslanim dnevnim izvještajima sa fiskalnih kasa pojaviće se prozor kao na slici 5.

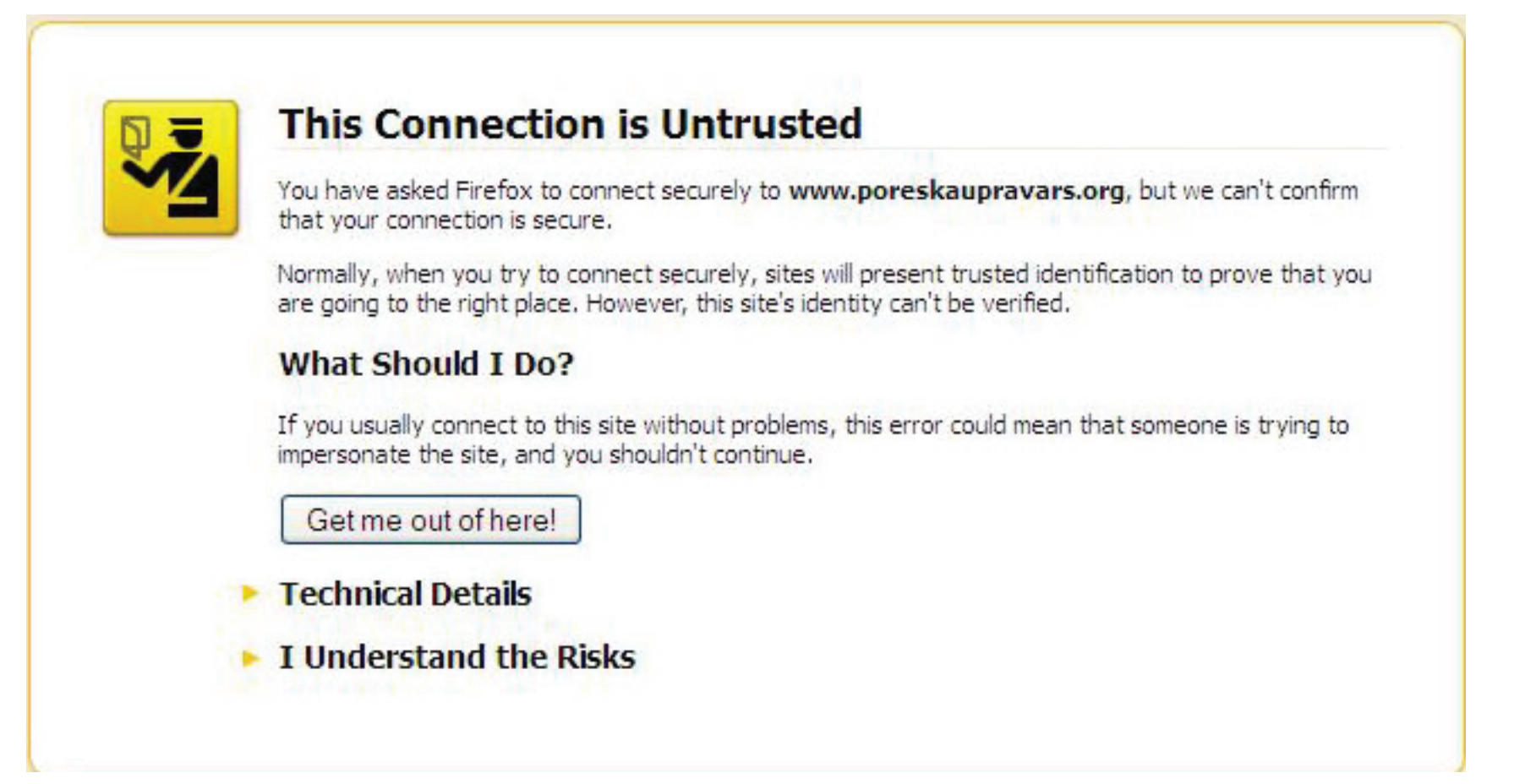

7. Kliknite na I Understand the Risks. Pojaviće se novi prozor kao na slici 6.

|    | This Connection is Untrusted                                                                                                    |  |
|----|----------------------------------------------------------------------------------------------------|--|
| ¥2 | You have asked Firefox to connect securely to <b>www.poreskaupravars.org</b> , but we can't confirm that your connection is secure.                                                                          |  |
|    | Normally, when you try to connect securely, sites will present trusted identification to prove that you are going to the right place. However, this site's identity can't be verified.                       |  |
|    | What Should I Do?                                                                                                    |  |
|    | If you usually connect to this site without problems, this error could mean that someone is trying to impersonate the site, and you shouldn't continue.                                                      |  |
|    | Get me out of here!                                                                                                    |  |
|    | Technical Details                                                                                                    |  |
|    | I Understand the Risks                                                                                                    |  |
|    | If you understand what's going on, you can tell Firefox to start trusting this site's identification. Eve<br>if you trust the site, this error could mean that someone is tampering with your<br>connection. |  |
|    | Don't add an exception unless you know there's a good reason why this site doesn't use trusted identification.                                                                                               |  |
|    | Add Exception                                                                                                    |  |

Slika 6

8. Kliknite na dugme Add Exception i pojaviće se još jedan prozor kao na slici 7.

| Add Securi  | ity Exception                                                                                                    |                         |
|-------------|----------------------------------------------------------------------------------------------------|-------------------------|
| 1 Y         | ou are about to override how Firefox identifies this site.<br>.egitimate banks, stores, and other public sites will | not ask you to do this. |
| Server      |                                                                                                    |                         |
| Location:   | https://www.poreskaupravars.org/Secure/SecureLogin.                                                                 | aspx Get Certificate    |
| Certificate | Status                                                                                                    |                         |
| This site a | ttempts to identify itself with invalid information.                                                                | View                    |
| Unknown     | n Identity                                                                                                    |                         |
| Certificate | is not trusted, because it hasn't been verified by a recoor                                                         | ized authority          |
|             | is not a used, because remain to cerriterinea by a recogn                                                           | ized doutonty.          |
|             |                                                                                                    |                         |
|             |                                                                                                    |                         |
|             |                                                                                                    |                         |
|             |                                                                                                    |                         |
|             |                                                                                                    |                         |
|             |                                                                                                    |                         |
|             |                                                                                                    |                         |
|             |                                                                                                    |                         |
| Perma       | anently store this exception                                                                                        |                         |
|             |                                                                                                    |                         |
|             | Confirm Security                                                                                                    | Exception Cancel        |
|             |                                                                                                    |                         |

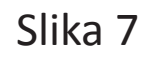

9. Klikinite na dugme Get Certificate, nakon toga biće aktivno dugme Confirm Security Exceptionna na koje treba kliknuti kako bi se nastavila instalacija sertifikata. Poslje instaliranja sertifikata dobiće te stranicu gdje treba da unesete korisničko ime i lozinku. Izvještaj o poslanim dnevnim izvještajima će Vam prikazati sledeće podatke : JIB poreskog obveznika, IBFM, Naziv obveznika, kada je poslat poslednji dnevni izvještaj, kada je poslat prvi dnevni izvještaj i broj poslednjeg fiskalnog računa. Prilikom svakog sledećeg logovanja dovoljno će biti da unesete korisničko ime i lozinku i izvještaj će Vam biti prikazan na Vašem ekranu.